# снивв Producer Hub Manual

คู่มือการใช้งานระบบ Producer Hub

## Producer Hub (PH)?

- 1. Sales and market facing digital portal.
- 2. Each IDP partner gets a link and direct access.
- 3. To move into a single point of entry for all products under Chubb one day.
- 4. Transact anywhere 24/7.
- 5. Quick access to ongoing promotions, brochures or information of products, claim forms and all other possible collaterals and resources.
- 6. Access to Chubb contacts or to update personal contacts to Chubb.

## Producer Hub (PH) คืออะไว ?

- 1. ช่องทางการขายและการตลาดแบบดิจิทัล
- 2. พันธมิตรคู่ค้า IDP แต่ละรายจะได้รับลิงค์และการเข้าถึงโดยตรง
- จุดศูนย์รวมที่จะเข้าถึงทุกผลิตภัณฑ์ภายใต้ Chubb one day
   เข้าถึงได้ทุกที่ 24/7
- เข้าถึงข้อมูลโปรโมชั่นต่อเนื่อง โบรชัวร์หรือข้อมูลของผลิตภัณฑ์ แบบฟอร์มเรียกร้องค่าสินไหมทดแทน และหลักประกัน แหล่งข้อมูลอื่นๆ ได้อย่างรวดเร็ว
- 6. เข้าถึงผู้ติดต่อของชับบ์หรือเพื่ออัปเดตข้อมูลส่วนบุคคลไปยังชับบ์

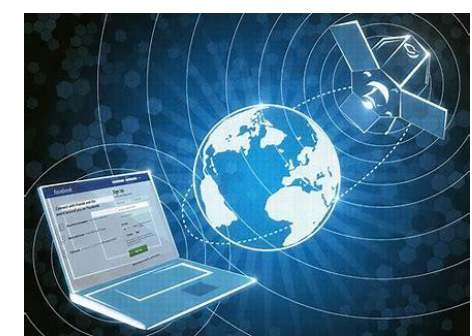

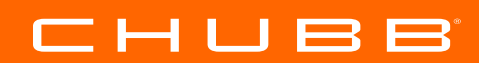

As a Producer What you need to know

ในฐานะผู้ใช้งาน สิ่งที่คุณต้องรู้

## Producer Hub link

https://hub.apac.chubb.com/

## Supported Devices

- □ Desktop computer
- □ Notebook
- □ Tablet

## Supported Browser

(Other browsers, such as IE, are not supported)

 $\hfill\square$  Google Chrome

# ลิงค์ Producer Hub

https://hub.apac.chubb.com/

**อุปกรณ์ที่รองรับ** ☐ คอมพิวเตอร์ตั้งโต๊ะ ☐ โน๊ตบุ๊ค ☐ แทบเล็ต

เบราว์เซอร์ที่รองรับ (ไม่รองรับเบราว์เซอร์อื่นๆ เช่น IE) □ Google Chrome

#### снивв

## Producer Hub Support Devices (Responsive by devices) จุปกรณ์ที่รองรับ

### Computer, Laptop, Notebook

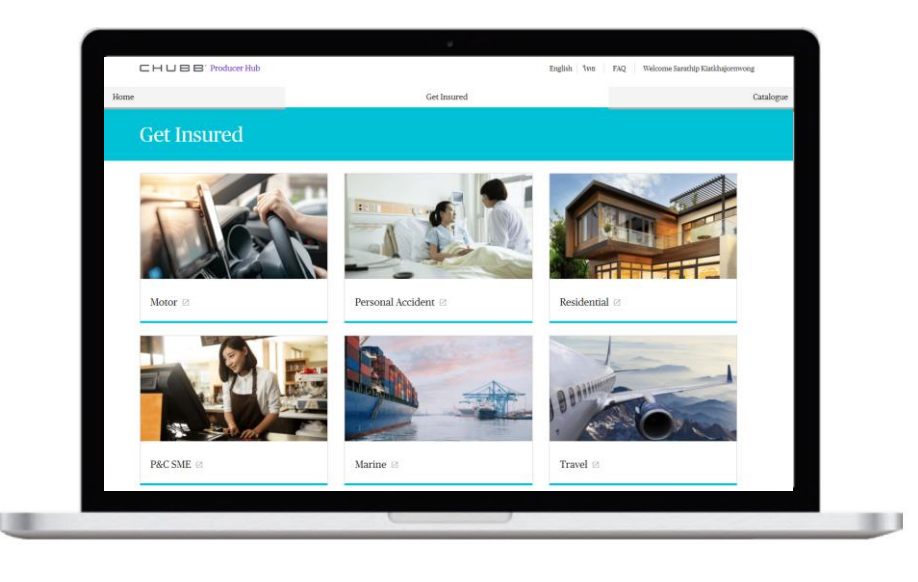

### Tablet, iPad

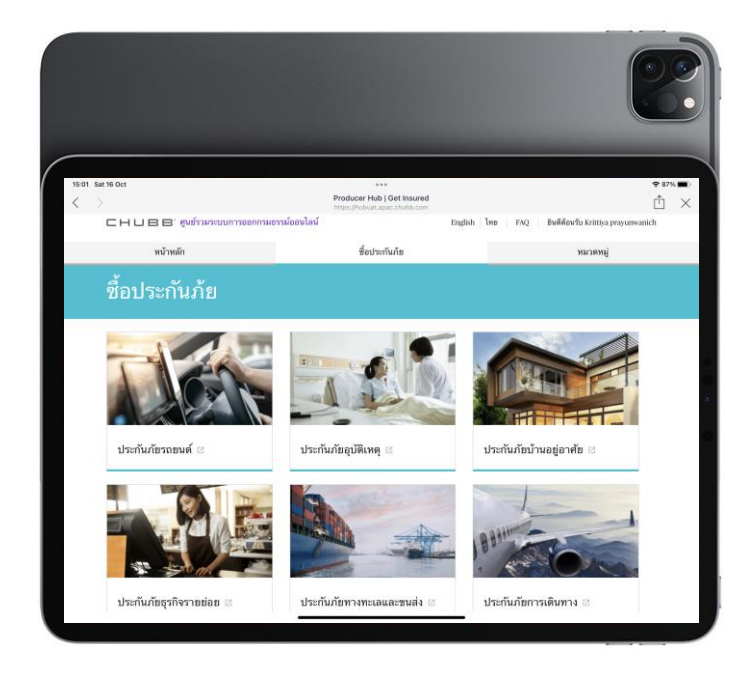

### Mobile Device

16:45 🗰 🖂 🏟 .

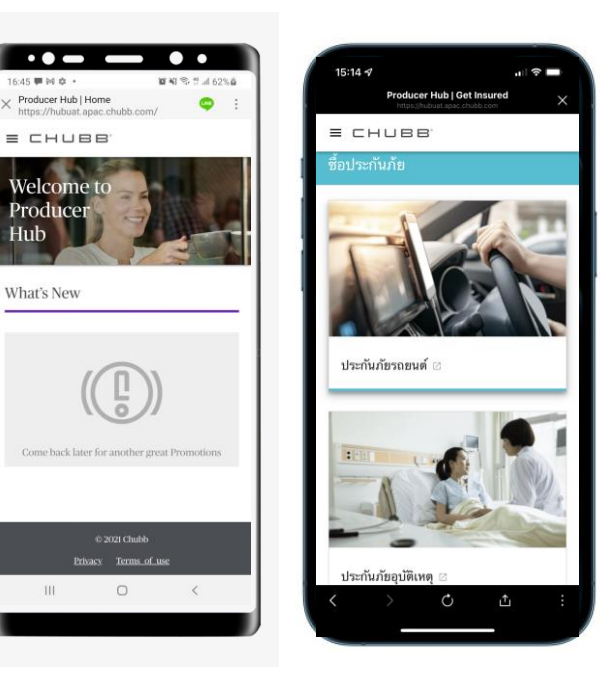

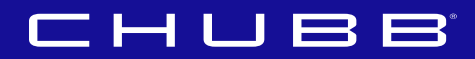

# For first-time login Follow these steps to set up your password

สำหรับการเข้าสู่ระบบครั้งแรก ทำตามขั้นตอนเหล่านี้เพื่อตั้งรหัสผ่านของคุณ

# For first-time login - การเข้าสู่ระบบในครั้งแรก

- When your account is successfully established, you will receive a confirmation email automatically sent by the system\*
- Email From: <u>noreply@CHUBB.COM</u> Email title: "Welcome to the Chubb Producer Hub!"
- เมื่อบัญชีของคุณใน Producer Hub ได้ สร้างสำเร็จแล้ว คุณจะได้รับอีเมลยืนยัน ที่ระบบจัดส่งโดยอัตโนมัติ\*
- อีเมล์ส่งจาก: <u>noreply@CHUBB.COM</u>
- ชื่ออีเมล: "Welcome to the Chubb Producer Hub!"

#### From: noreply@CHUBB.COM

Sent: Tuesday, October 12, 2021 8:11 AM To: <u>siochengcheong@hotmail.com</u> <<u>siochengcheong@hotmail.com</u>> Subject: Welcome to the Chubb Producer Hub!

#### CHUBB.

เรียน คุณ Sio Cheng Cheong,

ขอต้อนรับเข้าสู่ระบบ Producer Hub – ระบบนี้เป็นระบบการออกกรมธรรม์ผ่านระบบออนไลน์เพื่อ สนับสนุนให้คุณบริหารธุรกิจได้อย่างมีประสิทธิกาพมากยิ่งขึ้น ด้วยเครื่องมือและข้อมูลที่เหมาะสมเพียง ปลายนิ้วส้มผ้ส

Line ID : <u>siochengcheong@hotmail.com</u> Password กรุณาคลิกตรงมีเพื่อตั้งค่ารหัสใหม่

หากคุณมีข้อสงส้ยหรือต้องการสอบถามเพิ่มเติม กรุณาติดต่อ อีเมล <u>IDPhelpdesk.th@chubb.com</u>

ขอแสดงความนับถือ

บริษัท ชับปสามัคดีประกันภัย จำกัด (มหาชน)

\*\*อีเมลนี้ถูกส่งมาจากระบบอัตโนมัติ กรุณาอย่าตอบกลับ\*\*

Click here to link to the Producer Hub website กรุณาคลิกตรงนี้ เพื่อไปยังเว็บไซต์ Producer Hub

#### СНИВВ

| Reset your password                                                                                                    |                          |
|----------------------------------------------------------------------------------------------------|--------------------------|
| Enter new password                                                                                                    | ø                        |
| assword Strength:                                                                                                    |                          |
| 8-16 characters                                                                                                    |                          |
| Containing at least 1 lowercase character (a-z), 1 uppercase character (a-z), 1 uppercase character (auch as 1, 5, 8, 9) | ter (A-Z), 1 digit (0-9) |
| No password used within the last 12 times                                                                                |                          |
| Confirm new password                                                                                                    | 0                        |
| ******                                                                                                    | •                        |

Enter your

- (1) New Password and
- (2) Confirm new Password, then click on [Submit] button
- The password must be 8-16 characters, including four of the following
  - (1) lowercase, (2) uppercase, (3) numbers and

(4) non-alphabetic characters (eg : @ # \$ % ^ & \*)

- No password used within the last 12 times
   Successful first one time password set up, user will redirect to Producer Hub login page
  - ใส่ข้อมูลของคุณ
  - (1) ตั้งรหัสผ่านใหม่ และ
  - (2) ยืนยันรหัสผ่านใหม่ จากนั้นคลิกที่ปุ่มส่ง [Submit]การตั้งรหัสผ่าน
  - ต้องมีอักษรภาษาอังกฤษและอักขระ จำนวน 8-16 ตัว
  - ต้องมีเงื่อนไขประกอบ 4 ข้อ ต่อไปนี้ (1) ตัวพิมพ์เล็ก (2) ตัวพิมพ์ใหญ่
     (3) ตัวเลข และ (4) อักขระที่ไม่ใช่ตัวอักษร (เช่น @ # \$ % ^ & \*)
     ไม่ใช้รหัสผ่านซ้ำรหัสเดิม ภายใน 12 ครั้งที่ผ่านมา
- ไม่ใช้รหัสผ่านซ้ำรหัสเดิม ภายใน 12 ครั้งที่ผ่านมา
   เมื่อตั้งค่ารหัสผ่านครั้งแรกสำเร็จแล้ว ระบบจะนำคุณไปยังหน้าแรก
   เพื่อเข้าสู่ Producer Hub

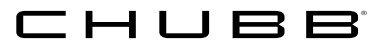

## Producer Hub login page หน้าเข้าสู่ระบบ Producer Hub

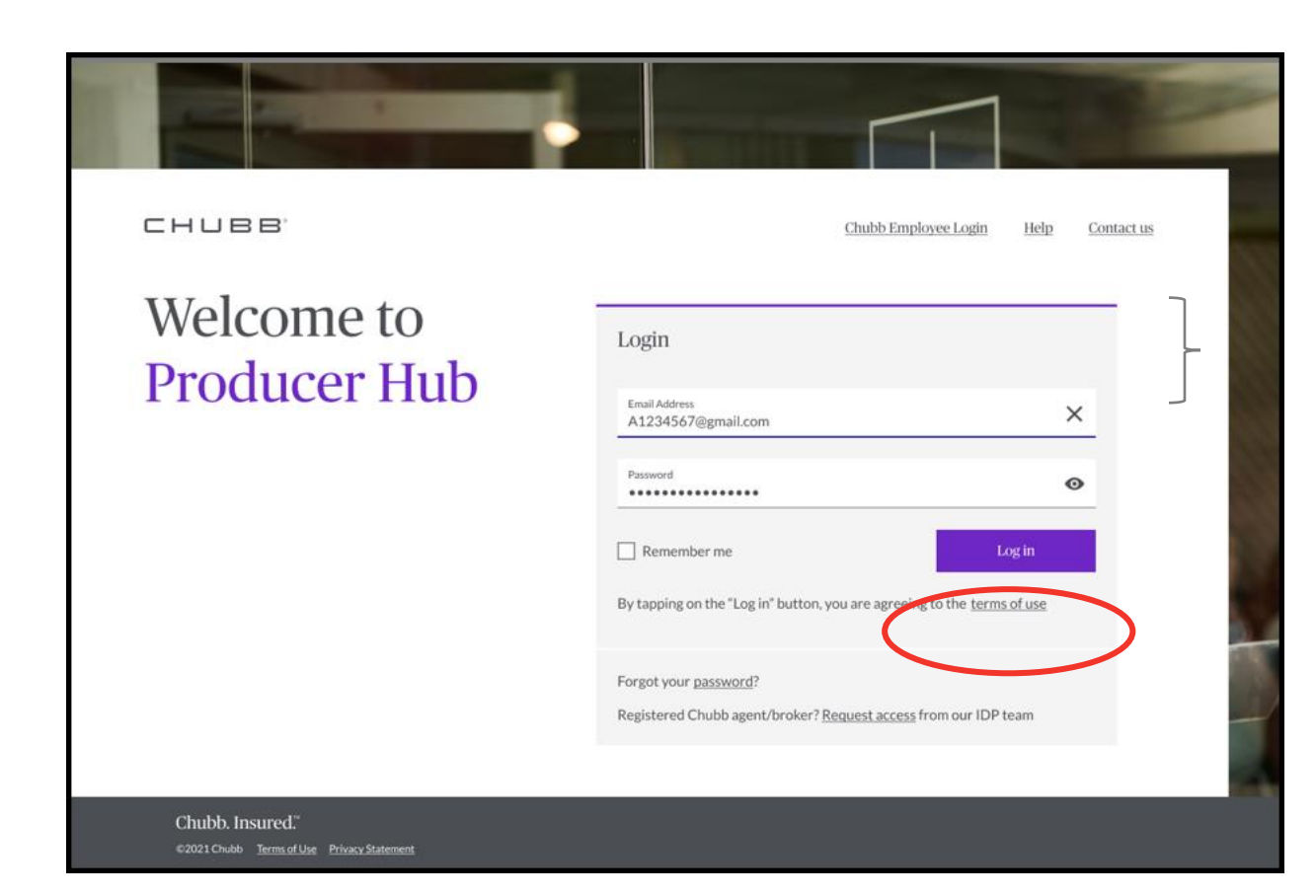

# Enter your (1) Registered Email and (2) Password and click on [Log in] button to login into Producer Hub

ใส่ข้อมูลของท่าน (1) อีเมลที่ลงทะเบียน และ (2) รหัสผ่าน แล้วคลิกที่ปุ่ม [เข้าสู่ระบบ] เพื่อเข้าสู่ระบบ Producer Hub

#### СНИВВ

## Producer Hub security check การตรวจสอบความปลอดภัยของ Producer Hub

|                                                                |                                                       |                       | 100 |
|----------------------------------------------------------------|-------------------------------------------------------|-----------------------|-----|
| CHUBB                                                          |                                                       |                       | Nov |
| Verify your<br>Identity                                        | Quick security check                                  | an authorization code | 7_  |
|                                                                | Receive a text                                        | +65****1234           |     |
|                                                                | Cancel                                                | Next                  |     |
|                                                                | Having Issues?<br>Contact us or View Help (Login FAQ) |                       |     |
| Chubb. Insured."<br>©2021 Chubb Terms of Use Privacy Statement |                                                       |                       |     |

СНИВВ

Once you are authorized as a Producer Hub user, you will be directed to verify your identity by selecting method of receiving your security Code Select the options of (1) Receive a text or (2) Receive an email, then click on [Next] button

We will send you the 6 digit security code on your registered mobile number or your registered email address

เมื่อคุณได้รับอนุญาตเป็นผู้ใช้งาน **Producer Hub** ระบบจะให้คุณ ยืนยันตัวตน โดยสามารถเลือกวิธีการรับรหัสความปลอดภัยของคุณได้ ดังนี้

 รับทางข้อความ หรือ (2) รับทางอีเมล จากนั้นคลิกที่ปุ่มถัดไป [Next]

เราจะส่งรหัสความปลอดภัย 6 หลักไปที่หมายเลขโทรศัพท์มือถือ ที่ลงทะเบียน หรือ อีเมลที่คุณลงทะเบียน

## Producer Hub security check – via Mobile การตรวจสอบความปลอดภัยของ Producer Hub – ผ่านมือถือ

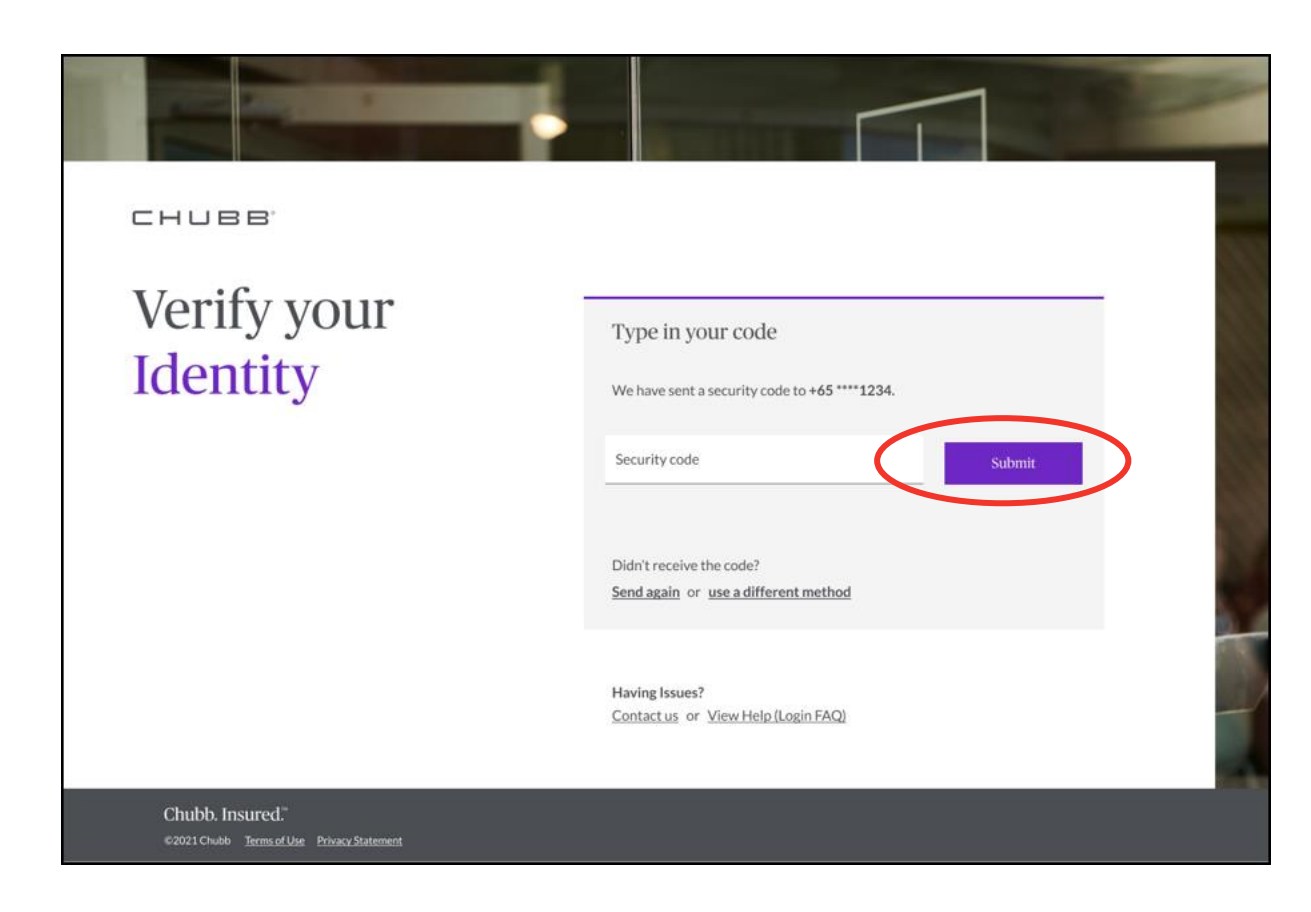

If you select to receive security code via text. We will send your 6-digit security code on you registered mobile number

Enter the security code on the "Type in your code" screen, then click on [Submit] button. Upon successful validation of your security code entered – you will be redirected to the Producer Hub Homepage

หากคุณเลือกรับรหัสความปลอดภัย<mark>ทางข้อความ</mark> เราจะส่ง รหัสความปลอดภัย 6 หลักไปที่หมายเลขโทรศัพท์มือถือที่ลงทะเบียน

ป้อนรหัสความปลอดภัยบนหน้าจอ "พิมพ์รหัสของคุณ" จากนั้นคลิกที่ปุ่มส่ง **[Submit]** เมื่อป้อนรหัสความปลอดภัยของคุณ เสร็จเรียบร้อย – ระบบจะนำคุณไปยังหน้าแรกของ **Producer Hub** 

## Producer Hub security check – via Email การตรวจสอบความปลอดภัยของ Producer Hub – ผ่านอีเมล

| •••                                        |                                                                                                    |                                            | If you select                                                                          |
|--------------------------------------------|----------------------------------------------------------------------------------------------------|--------------------------------------------|----------------------------------------------------------------------------------------|
| Gmail                                      |                                                                                                    |                                            | code via ema                                                                           |
| Compose                                    | Chubb Producer Hub: Security Code for Login                                                                                                    | e 🛛                                        | vou 6 digit g                                                                          |
| inbox (1)                                  | C Chubb Insurance -chubbsg0thubb.com-                                                                                                    | Today (Imin ago) 🔅 🖱 1                     | you o-uigit s                                                                          |
| Starred<br>Sent Mail<br>Drafts (1)<br>More | СНИВВ.                                                                                                    |                                            | your register                                                                          |
|                                            | Helio «Name».<br>Your security code is 12345<br>Code is valid for 10 minutes. Should you require a<br>contact your local system admin or check out our<br>(FAQ) via the login page. | ny assistance, please<br>Producer Hub Help |                                                                                        |
|                                            | Sincerely<br>Chubb Insurance Limited                                                                                                    | СНИВВ.                                     |                                                                                        |
|                                            | ** This is a system generated email, please do not reply, **                                                                                                    | Verify your<br>Identity                    | Type in your code We have sent a security code to a*********************************** |
|                                            | 4, Reply                                                                                                    |                                            | Security code                                                                          |
|                                            |                                                                                                    |                                            | Didn't receive the code?<br>Send again or use a different method                       |
|                                            |                                                                                                    |                                            | Having Issues?<br>Contactus or View Help (Login FAQ)                                   |
| ⊂нч                                        |                                                                                                    | Chable Insurand <sup>a</sup>               |                                                                                        |

you select to receive security ode <mark>via email</mark>. We will send ou 6-digit security code on our registered email address หากคุณเลือกรับรหัสความปลอดภัย<mark>ทางอีเมล</mark> เราจะส่งรหัสความปลอดภัย 6 หลัก ไปยังอีเมลที่คุณลงทะเบียนไว้

Enter the security code on the "Type in your code" screen, then click on [Submit] button. Upon successful validation of your security code entered – you will be redirected to the Producer Hub Homepage

ป้อนรหัสความปลอดภัยบนหน้าจอ "พิมพ์รหัสของคุณ" จากนั้นคลิกที่ปุ่มส่ง [Submit] เมื่อป้อนรหัสความปลอดภัยของ คุณเสร็จเรียบร้อย – ระบบจะนำคุณไปยังหน้าแรกของ Producer Hub

## Home page of Producer Hub after successful login

หน้าแรกของ Producer Hub หลังจากเข้าสู่ระบบสำเร็จ

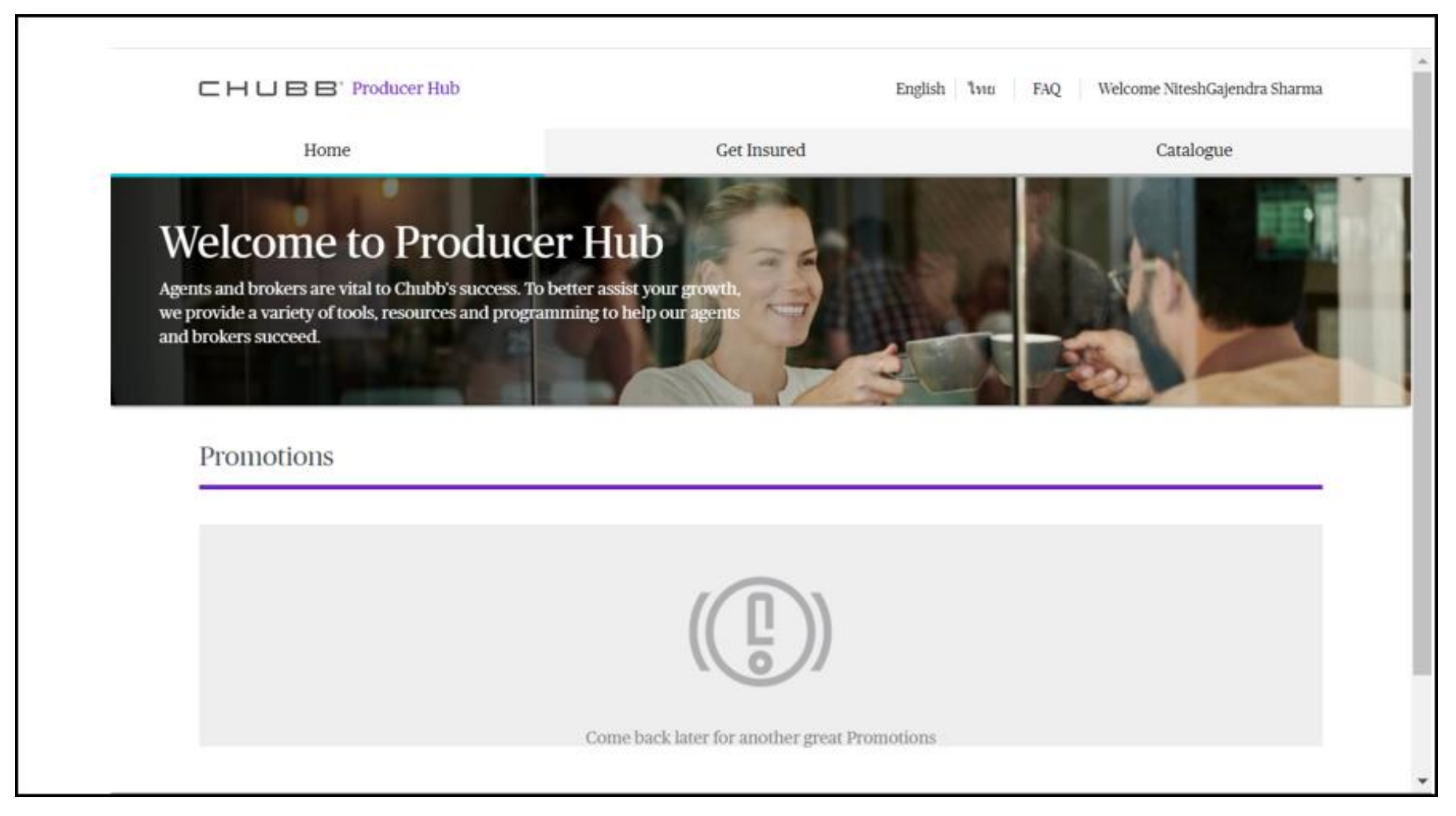

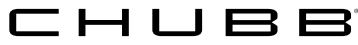

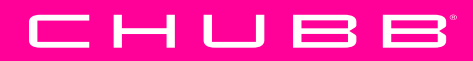

# For subsequent login What to do if you forgot your password?

สำหรับการเข้าสู่ระบบในภายหลัง จะทำอย่างไรถ้าหากคุณลืมรหัสผ่าน?

## General login การเข้าสู่ระบบทั่วไป

 $\Box \vdash$ 

| Login          Email Address       1 ×         A1234567@gmail.com       2 •         Password       2 •         Image: Remember me       Log in       3                    | <ol> <li>1. User to key in the response of the system</li> <li>1. Enter Password</li> <li>2. Enter Password</li> <li>3. Click on [Log in] but the system</li> </ol> | egistered email<br>atton to login to                 | <ol> <li>ผู้ใช้กรอกอีเมลที่ลงทะเบียน</li> <li>ป้อนรหัสผ่าน</li> <li>คลิกที่ปุ่มเข้าสู่ระบบ [Log in]<br/>เพื่อเข้าสู่ระบบ</li> </ol> |
|----------------------------------------------------------------------------------------------------|----------------------------------------------------------------------------------------------------|------------------------------------------------------|----------------------------------------------------------------------------------------------------|
| By tapping on the "Log in" button, you are agreeing to the<br>Forgot your <u>password</u> ?<br>Registered Chubb agent/broker? <u>Request access</u> from ou<br>Receive an | rity check<br>ntity, we need to send an authorization code<br>ext +65 ****1234<br>email                                                                             | 4. Please select th<br>5. Click on [Next<br>4.<br>5. | he options to receive the security code<br>] button<br>โปรดเลือกช่องทางรับรหัสความปลอดภัย<br>คลิกที่ปุ่มถัดไป [Next]                |
| Type in your code         We have sent a security code to +65 ****1234.         Security code       6         Submit       7                                              | <ul> <li>Next 5</li> <li>6. enter the security cod<br/>your code" screen</li> <li>7. Click on [Submit] but</li> </ul>                                               | e on the "Type in<br>ton                             | 6. ป้อนรหัสความปลอดภัยบนหน้าจอ "พิมพ์<br>รหัสของคุณ"<br>7. คลิกที่ปุ่ม [Submit]                                                     |
| Didn't receive the code?<br>Send again or use a different method                                                                                                    | Upon successful validati<br>redirected to the Produc                                                                                                    | on user will be<br>er Hub Homepage                   | เมื่อตรวจสอบความถูกต้องสำเร็จ ผู้ใช้จะถูก<br>นำไปยังหน้าแรกของ <b>Producer Hub</b> 15                                               |

### Forgot your Password ? ลืมรหัสผ่าน?

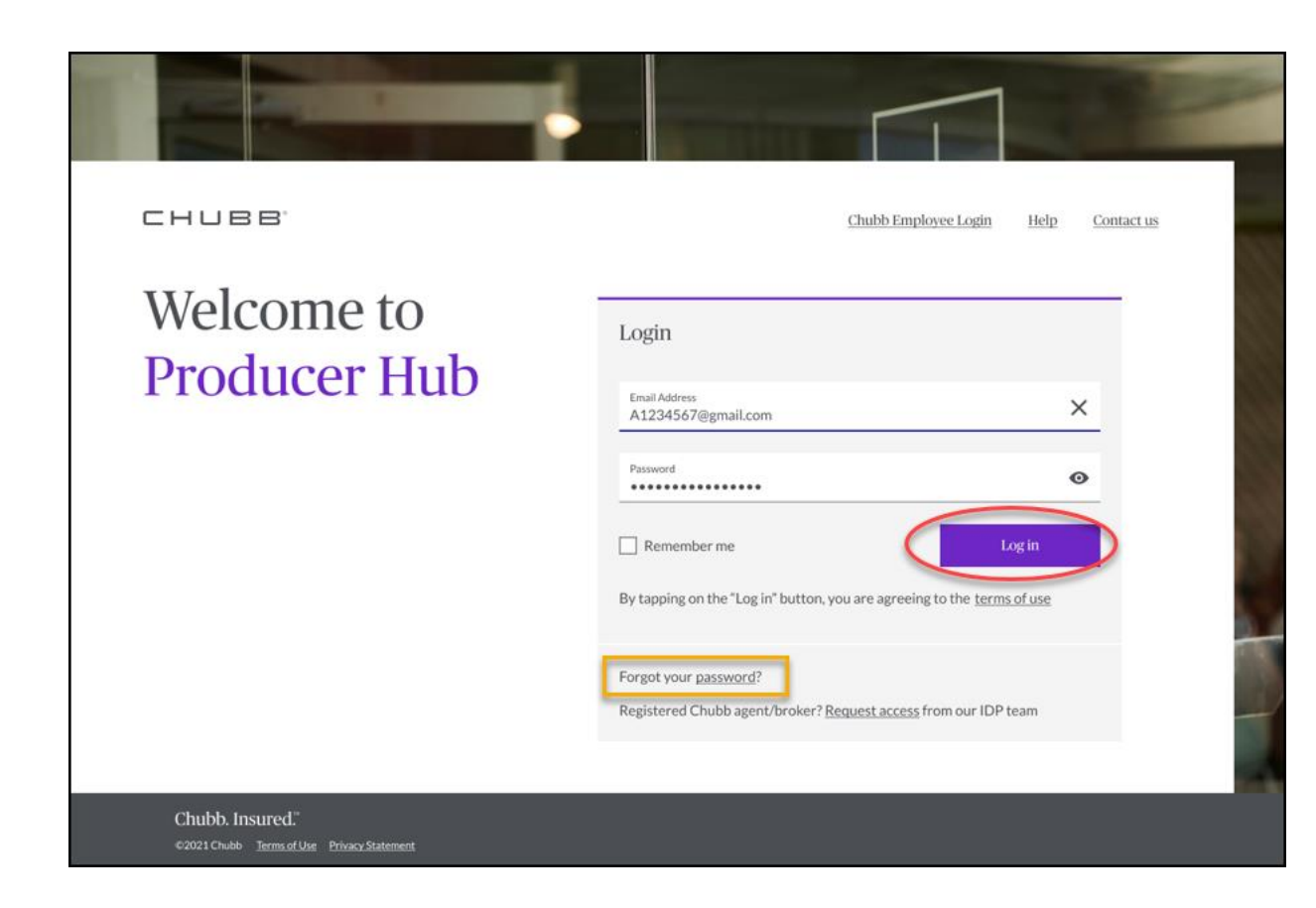

Click on Forgot your <u>password</u>? link on the login screen to start the process of resetting your password

คลิกลืมรหัสผ่าน? **[Forgot your <u>password</u>?]** บนหน้าจอเข้าสู่ระบบ เพื่อเริ่มขั้นตอนการรีเซ็ตรหัสผ่าน ของคุณ

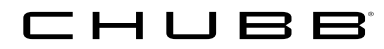

# Forgot your Password ? - Reset Password ลืมรหัสผ่าน ? - การตั้งรหัสผ่านใหม่

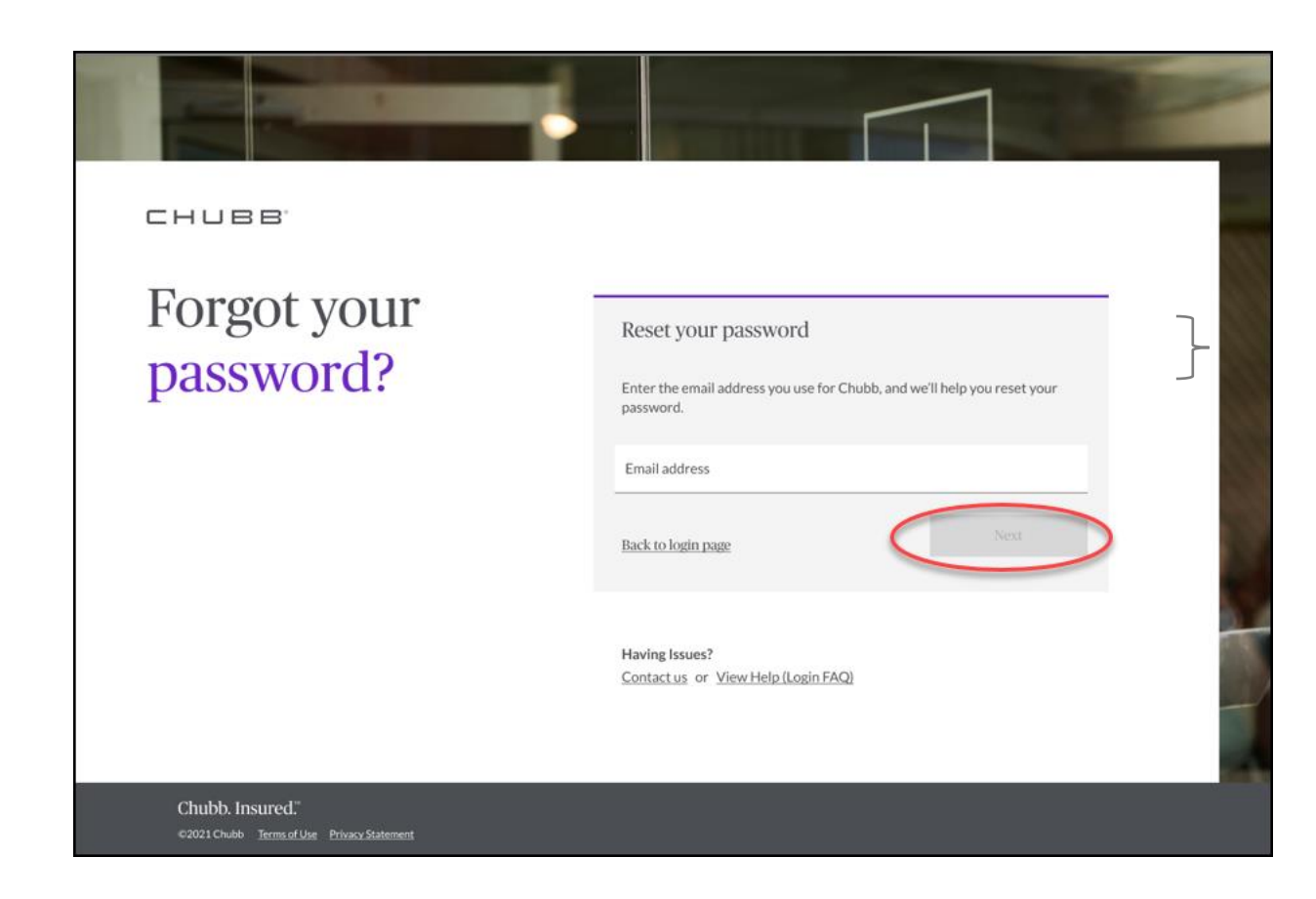

Enter your Registered Email to get a security code that will verify your identity and click on [Next] button

ป้อนอีเมลที่คุณลงทะเบียนไว้เพื่อรับรหัสความปลอดภัย สำหรับการยืนยันตัวตนและคลิกที่ปุ่มถัดไป [Next]

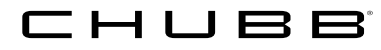

### Forgot your Password ? – Security Check ลืมรหัสผ่าน ? - การตรวจสอบความปลอดภัย

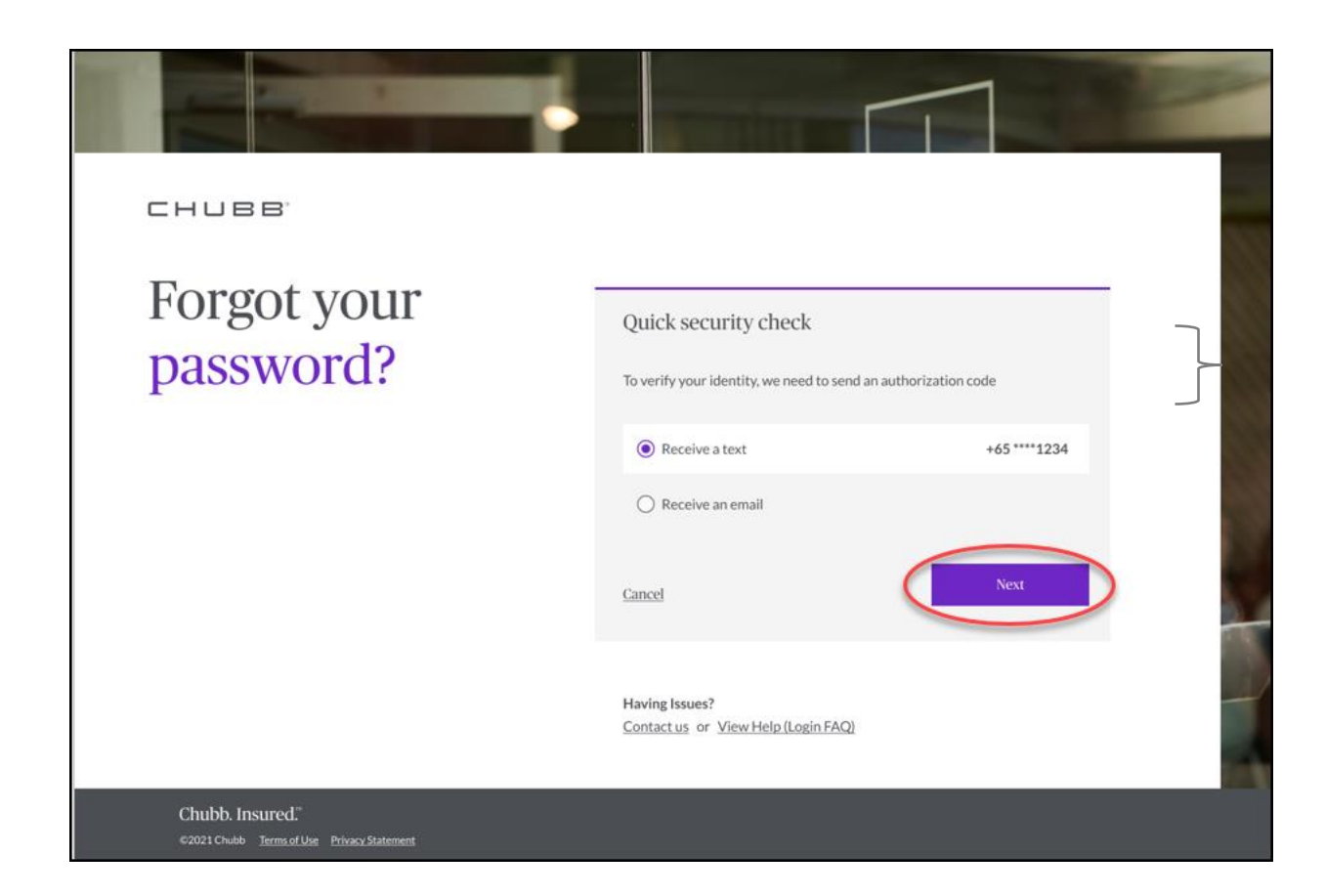

Select the options of (1) Receive a text or (2) Receive an email, then click on [Next] button

เลือกวิธีการรับรหัส (1) รับทางข้อความ หรือ (2) รับทางอีเมล จากนั้นคลิกที่ปุ่มถัดไป [Next]

We will send you the 6 digit security code on your registered mobile number or your registered email address.

เราจะส่งรหัสความปลอดภัย 6 หลักไปที่หมายเลข โทรศัพท์มือถือที่ลงทะเบียน หรือ อีเมลที่คุณลงทะเบียน

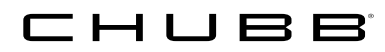

### Forgot your Password ? – Security Check via Mobile/Email ลืมรหัสผ่าน ? – ตรวจสอบความปลอดภัยผ่านมือถือ/อีเมล

| СНИВВ                 |                                                                          |
|-----------------------|--------------------------------------------------------------------------|
| Forgot your password? | Type in your code<br>We have sent a security code to a*******z@gmail.com |
|                       | Security code<br>123456 Submit                                           |
|                       | Didn't receive the code?<br>Send again or use a different method         |
|                       | Having Issues?<br><u>Contact us</u> or <u>View Help (Login FAQ)</u>      |

| СНИВВ                 |                                                                    |
|-----------------------|--------------------------------------------------------------------|
| Forgot your password? | Type in your code                                                  |
| P                     | Security code Submit                                               |
|                       | Didn't receive the code?<br>Send again or use a different method   |
|                       | Having Issues?<br><u>Contactus</u> or <u>View Help (Login FAQ)</u> |

If you select to receive security code via text. We will send your 6-digit security code on you registered mobile number

หากคุณเลือกรับรหัสความปลอดภัย<mark>ทางข้อความ</mark> เราจะส่งรหัสความปลอดภัย 6 หลักไปที่ หมายเลขโทรศัพท์มือถือที่ลงทะเบียน

If you select to receive security code via email. We will send you 6digit security code on your registered email address

หากคุณเลือกรับรหัสความปลอดภัย<mark>ทางอีเมล</mark> เราจะส่งรหัสความปลอดภัย 6 หลักไปยังที่อยู่อีเมลที่คุณลงทะเบียนไว้

Enter the security code on the "Type in your code" screen, then click on [Submit] button. Once the security code you have entered is validated, you are redirected to the Reset Password screen to reset your password

ป้อนรหัสความปลอดภัยบนหน้าจอ "Type in your code" จากนั้นคลิกที่ปุ่มส่ง [Submit] เมื่อรหัสความปลอดภัยที่คุณได้รับการตรวจสอบแล้ว ระบบจะนำคุณไปยัง หน้าจอรีเซ็ตรหัสผ่าน "Reset Password" เพื่อรีเซ็ตรหัสผ่านของคุณ

# Forgot your Password ? - Reset Password ลืมรหัสผ่าน ? - การตั้งรหัสผ่านใหม่

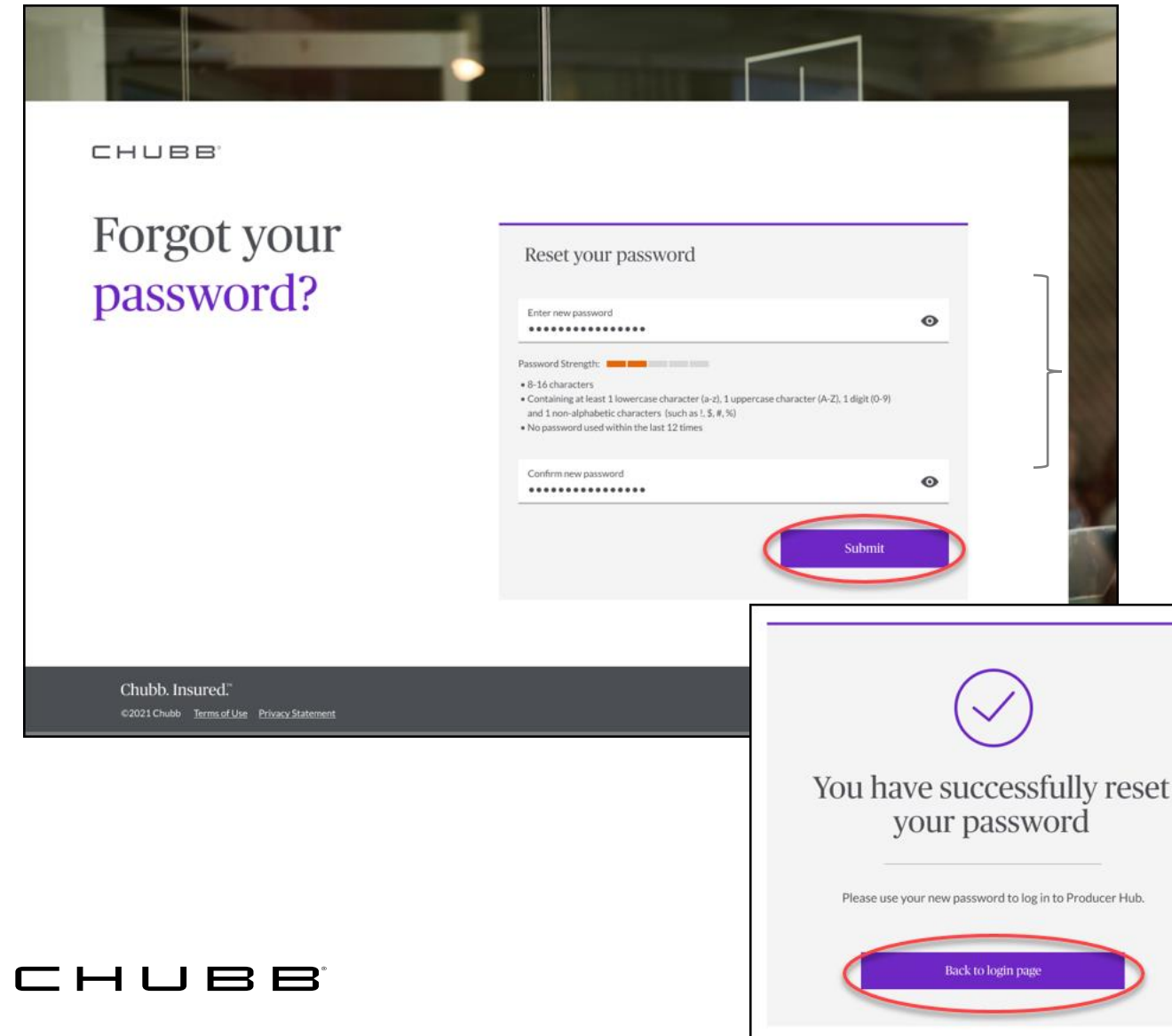

Enter your (1) New Password and (2) Confirm new Password, then click on [Submit] button

- The password must be 8-16 characters, including four of the following
  - (1) lowercase, (2) uppercase, (3) numbers and
  - (4) non-alphabetic characters (eg : @ # \$ % ^ & \*)
- No password used within the last 12 times

ใส่ข้อมูลของคุณ (1) ตั้งรหัสผ่านใหม่และ (2) ยืนยันรหัสผ่านใหม่ จากนั้น คลิกที่ปุ่มส่ง [Submit]

- การตั้งรหัสผ่าน ต้องมีอักษรภาษาอังกฤษและอักขระ จำนวน 8-16 ตัว ต้องมี เงื่อนไขประกอบ 4 ข้อ ต่อไปนี้ (1) ตัวพิมพ์เล็ก (2) ตัวพิมพ์ใหญ่
   (3) ตัวเลข และ (4) อักขระที่ไม่ใช่ตัวอักษร (เช่น @ # \$ % ^ & \*)
- ไม่ใช้รหัสผ่านซ้ำรหัสเดิม ภายใน 12 ครั้งที่ผ่านมา

Upon successful password reset, user can click on the [Back to login page] button and login in to Producer Hub with the new password

เมื่อตั้งรหัสผ่านใหม่สำเร็จแล้ว ผู้ใช้งานสามารถคลิกที่ปุ่มกลับไปที่หน้าเข้า สู่ระบบ [Back to login page] และเข้าสู่ระบบใน Producer Hub ด้วยรหัสผ่านใหม่

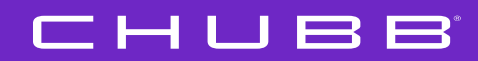

# Upon Successful Login Access and Functions

เมื่อเข้าสู่ระบบสำเร็จ การเข้าถึงและการใช้งาน

## "Home" Page หน้าแรก

**Home Page** - Provides User with the Welcome Message and the latest product information and current promotional offers.

**หน้าแรก** – ข้อความต้อนรับและผลิตภัณฑ์ล่าสุดแก่ผู้ใช้ ข้อมูลและข้อเสนอโปรโมชั่น ปัจจุบัน

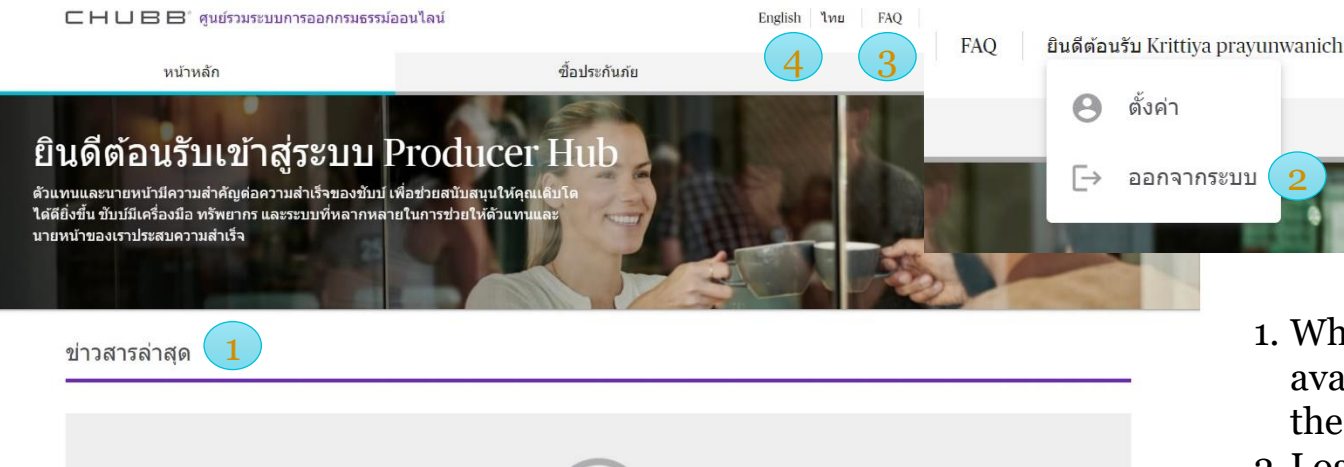

Come back later for another great Promotions

@ 2021 Chubb

<u>นโยบายความเป็นส่วนตัว</u>บ้อตกลงในการใช้งา

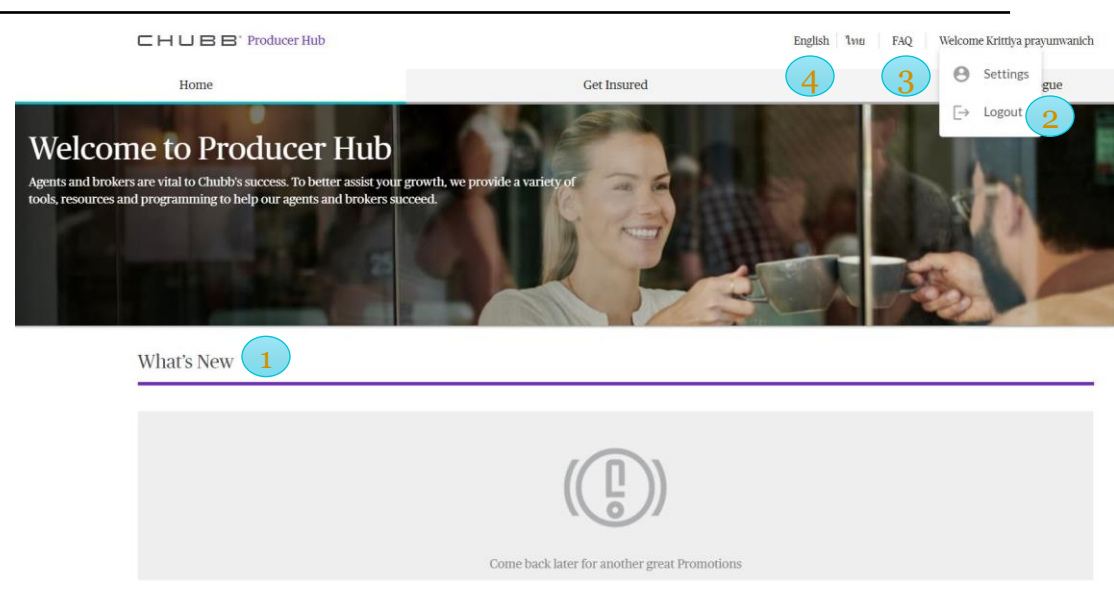

- 1. What's New Displays the Promotion available, details link will be available for each promotion, product highlight, stay tune with us for the upcoming products and promotion
- 2. Logout To exit Producer Hub click on the user name and click on the Logout from the drop down
- 3. FAQ Frequently Ask Questions, provide user with a list of frequently ask Questions and Answers
- 4. Language Selection User can switch the language display between Thai and English
- ข่าวสารล่าสุด แสดงโปรโมชั่นที่มีลิงก์รายละเอียดสำหรับโปรโมชั่นแต่ละรายการ ผลิตภัณฑ์ที่น่าสนใจ โปรดติดตามผลิตภัณฑ์และ โปรโมชั่นใหม่ๆ ที่กำลังจะมีเร็วๆ นี้
- 2. ออกจากระบบ หากต้องการออกจาก Producer Hub ให้คลิกที่ชื่อผู้ใช้และคลิกที่ออกจากระบบจากรายการดรอปดาวน์
- **3.** คำถามที่พบบ่อย คำถามที่ถามบ่อย เตรียมรายการคำถามที่พบบ่อยและคำตอบแก่ผู้ใช้งาน
- 4. การเลือกภาษา ผู้ใช้สามารถสลับการแสดงภาษาระหว่างภาษาไทยและอังกฤษ

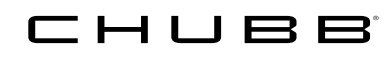

"Get Insured" Page หน้า "ซื้อประกันภัย"

Provides User with the list of all online products available, by clicking on product name user will be directed to the respective UW platform – **Link and Launch**  รายชื่อผลิตภัณฑ์ออนไลน์ทั้งหมด โดยคลิกที่ชื่อผลิตภัณฑ์ ระบบจะนำผู้ใช้งาน ไปยังระบบการออกกรมธรมออนไลน์ที่เกี่ยวข้อง – **ลิงค์และการเปิด** 

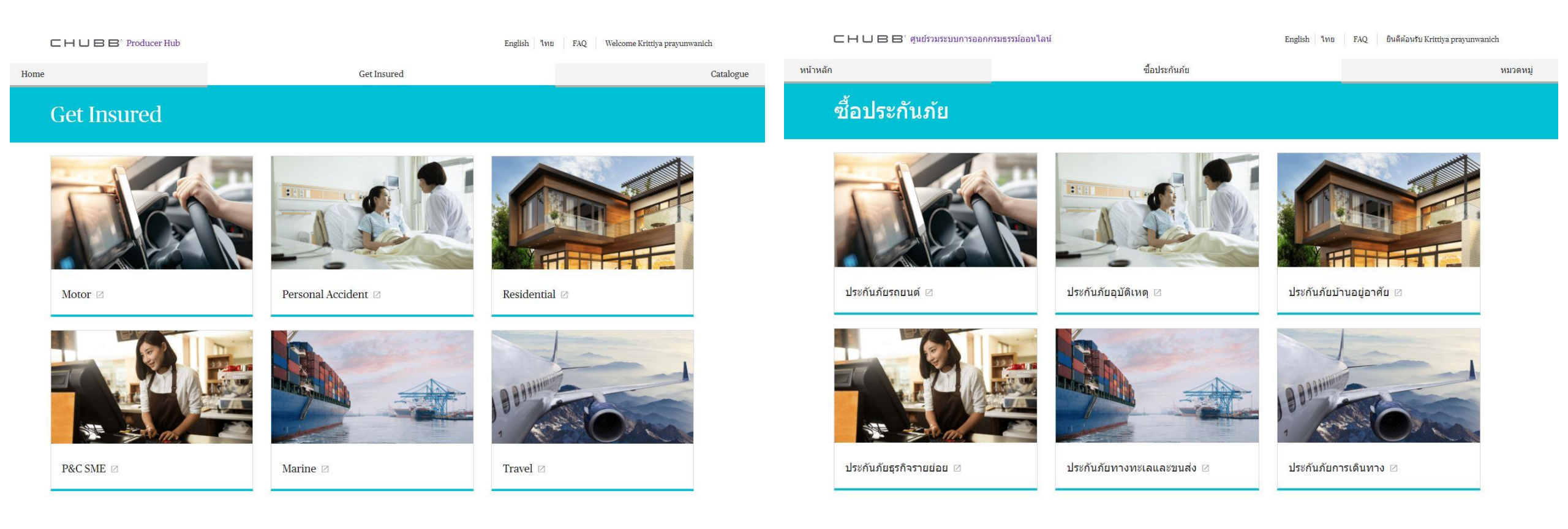

Link and Launch example, user is redirected to product platform – iPrompt/eFrontend

ตัวอย่างลิงค์ ผู้ใช้ถูกนำไปยังแพลตฟอร์มผลิตภัณฑ์ - iPrompt/eFrontend

Single Sign On (SSO) is enabled between Producer Hub and iprompt/eFrontend application, user will be logged on to iprompt/eFrontend directly without having to enter any login credentials

ลงชื่อเข้าใช้งานในระบบการเพียงครั้งเดียว (SSO) ระหว่าง Producer Hub และ แอปพลิเคชัน iprompt/eFrontend ผู้ใช้จะสามารถเข้าสู่ระบบ iprompt/eFrontend ได้โดยตรง โดยไม่ต้องป้อนข้อมูลใดๆ ในการเข้าสู่ระบบ

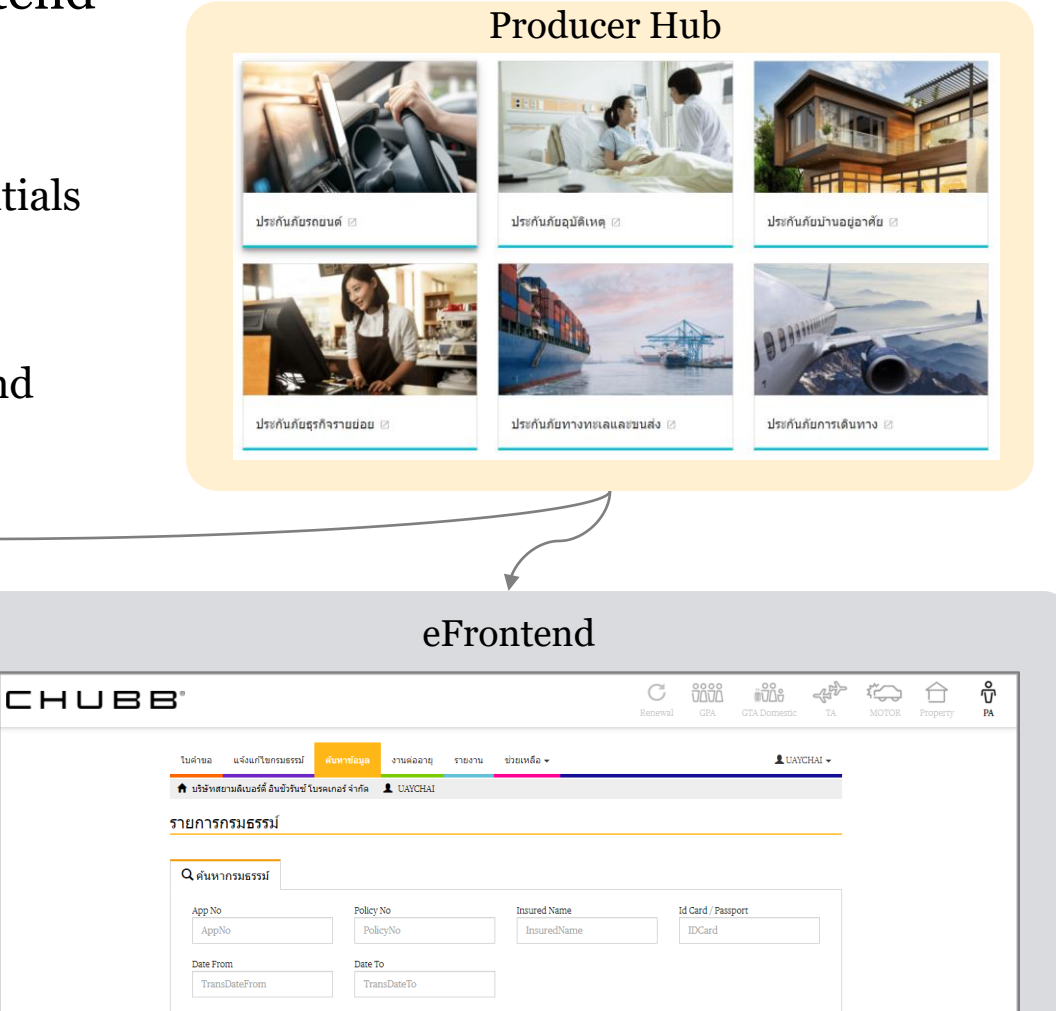

iprompt Version: 2.26.6.25171 CHUBB 2 LUAYCHALINTHAWONG -นของคณจะหมดอายในวันที่ <mark>02/12/2021</mark> กรณาเปลี่ยนรหัสผ่านเพื่อความปลอดภั ΗĻ ລວດທັວເສນວແລ ข้อมอกรมธรรม์แล สลักษลังและ รายงานยอดขายแล ดิดด่อสอบถามแล ใบเดือนต่ออาย ยคเล็กกรมธรรม ดอมมิชชั่น อื่นา ปีดการขาย

## "Catalogue" Page หน้า "หมวดหมู่"

Provides user with the latest online and offline product documents such as Brochure, Leaflet, Claim Form, Declaration Form, Policy Information Update Form etc

จัดเตรียมเอกสารผลิตภัณฑ์ออนไลน์และออฟไลน์ล่าสุดแก่ผู้ใช้งาน เช่น โบรชัวร์ แผ่นพับ แบบฟอร์มเรียกร้องสินไหม แบบฟอร์มใบคำขอเอาประกันภัย แบบฟอร์มอัปเดตข้อมูลนโยบาย ฯลฯ

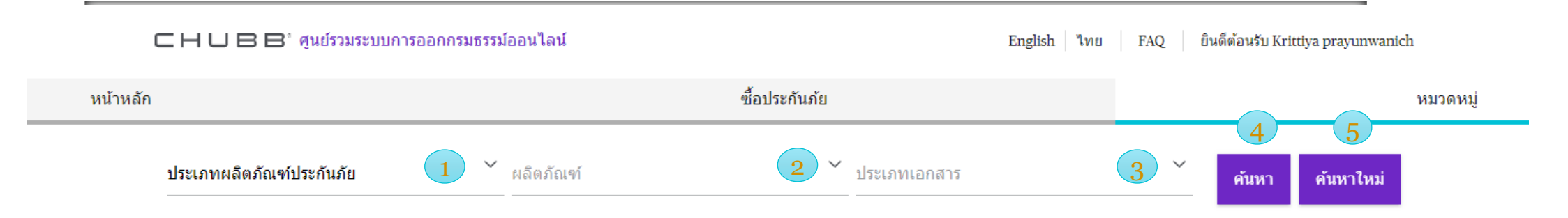

User has option to pick the documents to display based on LOB, Products and Document Type

- 1. User clicks on LOB dropdown to pick the Line of Business
- 2. User clicks on Product Name based on Line of Business selected
- 3. User is allowed to select the desired Document Type
- 4. Upon selecting, user can click on [Search] button to search for the document listing matching the search filters
- 5. User has an option to clear the selection by clicking on [Reset] button

#### 

ผู้ใช้งานสามารถเลือกเอกสารที่ต้องการแสดงตามประเภทผลิตภัณฑ์ ประกันภัย, ผลิตภัณฑ์ และประเภทเอกสาร

- ผู้ใช้คลิกที่ดรอปดาวน์ประเภทผลิตภัณฑ์ประกันภัย เพื่อเลือกประเภท ผลิตภัณฑ์
- 2. ผู้ใช้คลิกชื่อผลิตภัณฑ์ตามประเภทผลิตภัณฑ์ประกันภัยที่เลือก
- 3. ผู้ใช้สามารถเลือกประเภทเอกสารที่ต้องการได้
- เมื่อเลือกแล้ว ผู้ใช้สามารถคลิกปุ่ม [ค้นหา]เพื่อค้นหารายการเอกสาร ที่ตรงกับตัวกรองการค้นหา
- 5. ผู้ใช้มีตัวเลือกในการล้างข้อมูลที่เลือกไว้โดยคลิกที่ปุ่ม [ค้นหาใหม่]

## "Catalogue" Page – Search example หน้า "แคตตาล็อก" – ตัวอย่างการค้นหา

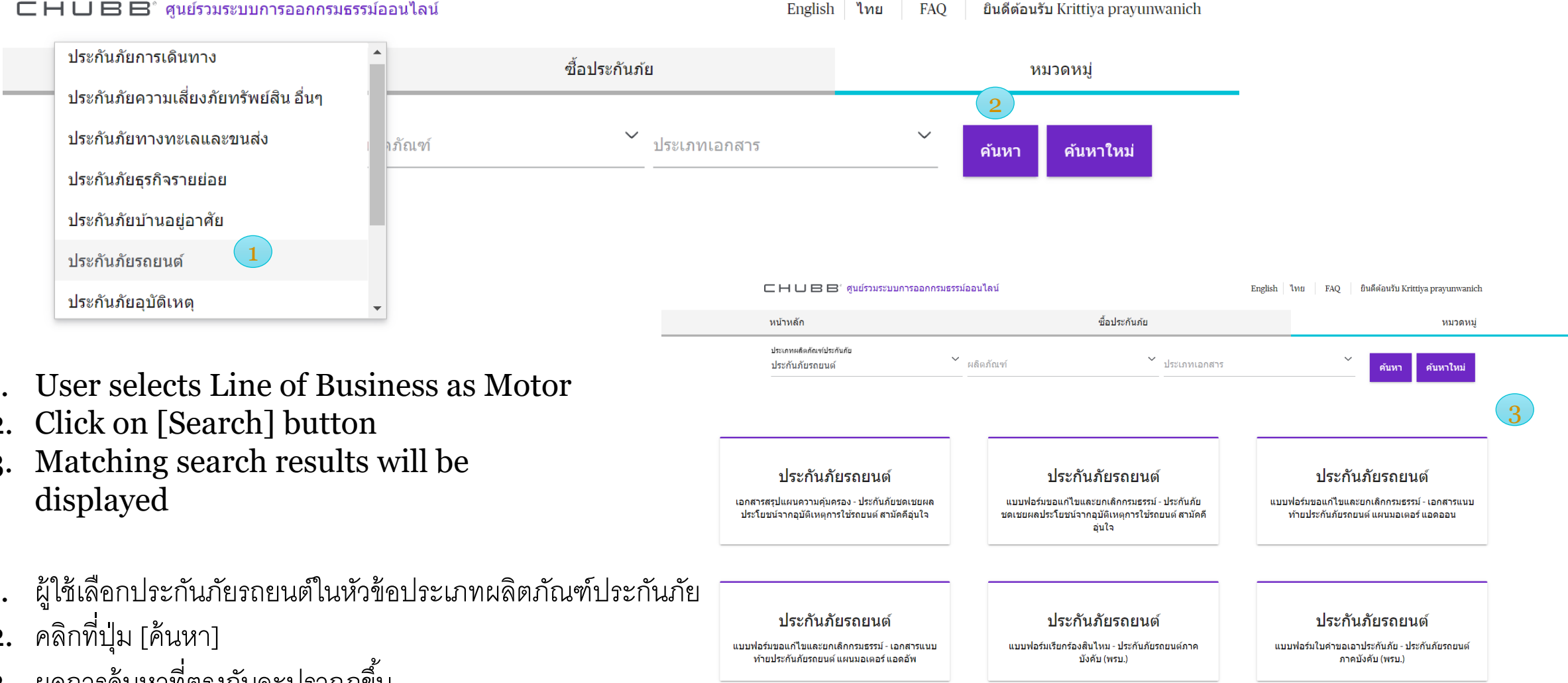

#### 🖸 🛏 🔲 🖪 🖻 ้ ศูนย์รวมระบบการออกกรมธรรม์ออนไลน์

- 1.
- 2.
- 3.
- 1.
- 2.
- ผลการค้นหาที่ตรงกันจะปรากฏขึ้น 3.

#### снивв

## "Settings" – 1. Personal Info "การตั้งค่า" – 1. ข้อมูลส่วนบุคคล

Settings Page – Consists of three sub tabs 1. Personal Info, 2. Change Password, 3. Customer Support Personal Info tab provides a view of personal details captured in Producer Hub

หน้าการตั้งค่า – ประกอบด้วยแท็บย่อยสามแท็บ 1. ข้อมูลส่วนบุคคล 2. เปลี่ยนรหัสผ่าน 3. ฝ่ายบริการลูกค้า แท็บ**ข้อมูลส่วนบุคคล** ให้รายละเอียดส่วนบุคคลที่บันทึกไว้ใน Producer Hub

| ローロー 日日 日、 ศูนย์รวมระบบการอ | อกกรมธรรม์ออนไลน์                                           | English ไทย FAQ ยินดีต้อนรับ Krittiya prayunwani | ich    |
|-----------------------------|-------------------------------------------------------------|--------------------------------------------------|--------|
| หน้าหลัก                    | ชื้อประกันภัย                                               | หมวดเ                                            | กมู่   |
| ข้อมูลส่วนบุคคล             | เปลี่ยนรหัสผ่าน                                             | การสนับสนุนและบริการลูกค้า                       |        |
| ชื่อ                        | Krittiya prayunwanich                                       |                                                  |        |
| อีเมล                       | krittiya.prayunwanich@acegroup.com                          |                                                  |        |
| รหัสเจ้าหน้าที่การดลาด      | TH774499                                                    |                                                  |        |
| รหัสตัวแทน                  | TH774499                                                    |                                                  |        |
| เบอร์ดิดต่อ                 | +6608788868 แก้ไข<br>กรุณาระบุหมายเลขโทรศัพท์ในรูปแบบสากล   |                                                  |        |
| ที่อยู่ของผลิตภัณฑ์         | Please Select<br>ประกันภัยอุบัติเหตุและสุขภาพ แผนประกันมรดก |                                                  | ~      |
|                             | Not Available                                               |                                                  | คัดลอก |

To update Contact details :-

- Click on Personal Info Tab
- Click on [Edit] button, Enter 2. new contact number and click on [Submit] button

In order to get any other displayed details updated, please reach out "IDPhelpdesk.th@chubb.com" or your BDM.

หากต้องการอัปเดตรายละเอียดการติดต่อ :-

- 1. คลิกที่แท็บข้อมูลส่วนบุคคล
- 2. คลิกที่ปุ่ม [แก้ไข] ป้อนหมายเลขติดต่อใหม่และคลิกที่ปุ่ม [ส่ง]

нывв

หากต้องการรับข้อมูลอัปเดตอื่นๆ โปรดติดต่อ"IDPhelpdesk.th@chubb.com" หรือทีมการตลาดที่ดูแลคุณ

## "Settings" – 2. Change Password "การตั้งค่า" – 2. เปลี่ยนรหัสผ่าน

Settings Page – Consists of three sub tabs 1. Personal Info, 2. Change Password, 3. Customer Support **Change Password** tab provides user with functionality to update password

หน้าการตั้งค่า – ประกอบด้วยแท็บย่อยสามแท็บ 1. ข้อมูลส่วนบุคคล 2. เปลี่ยนรหัสผ่าน 3. ฝ่ายบริการลูกค้า

แท็บ**เปลี่ยนรหัสผ่าน**ให้ผู้ใช้มีฟังก์ชันในการอัปเดตรหัสผ่าน

| ข้อมูลส่วนบุคคล 1<br>?hange your password                                                                                                    | เปลี่ยนรหัสผ่าน   | การสนับสนุนแข                                      | .ละบริการลูกค้า                                                      |
|----------------------------------------------------------------------------------------------------|-------------------|----------------------------------------------------|----------------------------------------------------------------------|
| hange your password                                                                                                    |                   |                                                    |                                                                      |
| nter old password 2 •                                                                                                    | You have successf | )<br>ully changed 1. (                             | คลิกที่แท็บเปลี่ยนรหัสผ่า                                            |
| word Strength:       -16 characters       ontaining at least 1 lowercase character (a-z), 1 uppercase character (A-Z), 1 digit (0-9) ad 1 non-alphabetic characters (such as I, \$#, %)       o password used within the last 12 times       confirm new password | YOUL DASS         | word 2.°<br>3·°<br>Producer Hub the next time. 4·9 | ไส่รหัสผ่านเก่า<br>ใส่รหัสผ่านใหม่ (ตามรูป<br>ป้อนยืนยันรหัสผ่านใหม่ |

- **Click on Change Password Tab**
- Enter Old Password
- Enter New Password (Follow Password format)
- Enter Confirm new Password (Re-enter the same password)
- Click on Submit (Enabled only when the 2 passwords above exactly match)
- A message box will pop up with status "Password changed Successfully" and user can click on Back to settings to be redirected Back to Settings page
- เรหัสผ่าน)
- นรหัสผ่านเดิมอีกครั้ง)
- มื่อ 2 รหัสผ่านด้านบนตรงกันทุกประการ)
- ร้อมสถานะ "เปลี่ยนรหัสผ่านสำเร็จ" และผู้ใช้ ettings เพื่อนำกลับไปที่หน้าการตั้งค่า

## "Settings" – 3. Customer Support "การตั้งค่า" – 3. ฝ่ายบริการลูกค้า

**Settings Page** – Consists of three sub tabs 1. Personal Info, 2. Change Password, **3.Customer Support Customer Support** tab provides user with functionality to submit an enquiry

**หน้าการตั้งค่า** – ประกอบด้วยแท็บย่อยสามแท็บ 1. ข้อมูลส่วนบุคคล 2. เปลี่ยนรหัสผ่าน **3. ฝ่ายบริการลูกค้า** แท็บ**ฝ่ายบริการลูกค้า**ให้ผู้ใช้มีฟังก์ชันในการอัปเดตรหัสผ่าน

| СНИВЕ                                  | 3° ศูนย์รวมระบบการออกกรมธรรม์ออนไดน์                        |                          | English ไทย FAQ ยินดีด้อนรับ Krittiya prayunwanich |
|----------------------------------------|-------------------------------------------------------------|--------------------------|----------------------------------------------------|
| หน้าหลัก                               |                                                             | ชื้อประกันภัย            | หมวดหมู่                                           |
| ข้อว                                   | มูลส่วนบุคคล                                                | เปลี่ยนรหัสผ่าน          | การสนับสนุนและบริการลูกค้า 🚺                       |
| <sup>หัวข่อ *</sup><br>ประกันภัยรถยนต์ | 2                                                           |                          |                                                    |
| เลือกหมว≋หมุ่**<br>คำถามทั้วไป         | 3                                                           |                          | ~                                                  |
| ขอข้อมูลประกันภัยรถยนต์                |                                                             |                          | 4                                                  |
| เพื่อความปลอดภัยของข้อมูลส่วนบุ        | เคคล โปรดงดการใส่ข้อมูลส่วนบุคคล เช่น เลขบัตรประจำตัวประชา: | ชน, เลขบัตรเครดิตเป็นต้น |                                                    |
| อัพโหลดไฟล์ ขนาดไฟล์สูงสุด             | ดไม่ควรเกิน 10MB (รูปแบบไฟล์ที่อนุญาต PDF, JPEG & PNG)      |                          |                                                    |
| ช่องที่มีเครื่องหมาย * ต้องก           | รอกข้อมูลให้ครบถ้วน                                         | 6<br>ยืนยัน ยกเลิก       |                                                    |

HUBB

- 1. Click on Customer Support
- 2. Enter Subject
- 3. Select Category of Enquiry
- 4. Enter Description of the Enquiry
- 5. Upload Files, and the file will appear at the bottom
- 6. Click on Submit
- 1. คลิกที่การสนับสนุนและบริการลูกค้า
- ใส่หัวข้อ
- 3. เลือกหมวดหมู่ของคำถาม
- 4. ป้อนคำอธิบายของคำถาม
- 5. อัปโหลดไฟล์แล้วไฟล์จะปรากฏที่ด้านล่าง
   6. คลิกที่ส่ง [ยืนยัน]

29

## Customer Support – Enquiry Confirmation Message

้ฝ่ายบริการลูกค้า – ข้อความยืนยันการสอบถาม

User Receives a confirmation Message on screen, upon submission of the enquiry to Customer Support Team ผู้ใช้ได้รับข้อความยืนยันบนหน้าจอ เมื่อส่งคำถามไปยังทีมบริการลูกค้า

| СНИВ     | CHUBB' Producer Hub English You FAQ Welcon                        |                                                                                                    | Leo Tan                             |              |      |  |
|----------|-------------------------------------------------------------------|----------------------------------------------------------------------------------------------------|-------------------------------------|--------------|------|--|
| Home     | Get Insured                                                       |                                                                                                    | Catalogue                           |              |      |  |
| Personal | Info                                                              | Change Password                                                                                                    |                                     | Customer Sup | port |  |
|          | Thank you for s<br>In case you wish to contact us directly, pleas | Your reference Number - PH_0002310<br>submitting your query!. Please stay tuned for the reso<br>se reach us at email: IDPhelpdesk.th@chubb.com and | olution.<br>d quote the above refer | ence number  |      |  |

### Customer Support Email Acknowledgement Message ข้อความตอบรับอีเมลจากฝ่ายบริการลูกค้า

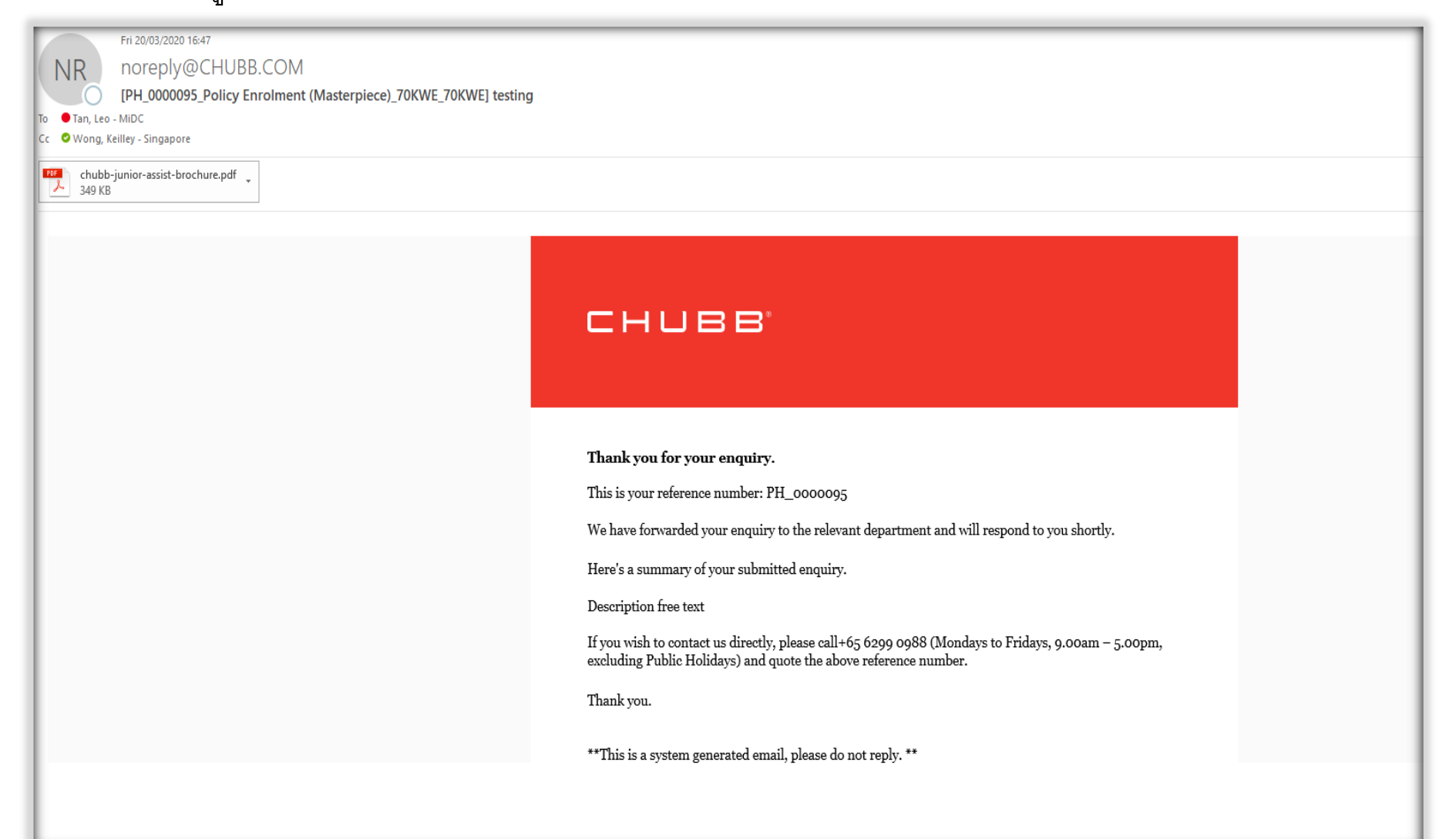

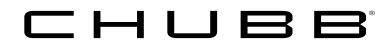

## "Settings" Tab – 3. Customer Support แท็บ "การตั้งค่า" – 3. ฝ่ายบริการลูกค้า

Depending on the selection from the drop down list emails will be sent to respective email address: ขึ้นอยู่กับการเลือกจากรายการดรอปดาวน์ อีเมลจะถูกส่งไปยังที่อีเมลที่เกี่ยวข้อง:

| Support Category             | Email To:                        | Email CC:                |
|------------------------------|----------------------------------|--------------------------|
| General Enquiry              | IDPhelpdesk.th@chubb.com         | IDPhelpdesk.th@chubb.com |
| Policy Related – TA          | travel.th@chubb.com              |                          |
| Policy Related – Motor       | Motor Agentbkk@chubb.com         |                          |
| Policy Related – PA          | BasicBook@chubb.com              |                          |
| Policy Related – Residential | <u>Residential_ipl@Chubb.com</u> |                          |
| Policy Related P&C           | PropertySMEProduct@chubb.com     |                          |
| Claims Related               | Thailand.Claims@Chubb.com        |                          |
| Other                        | IDPhelpdesk.th@chubb.com         |                          |
| Enrolment Related            | IDPhelpdesk.th@chubb.com         |                          |

## Contact Us

## Thailand

- Syphone at +66 2555 9259
- O Mon Fri 9am 5pm (ICT), excluding Public Holidays
- ☑ <u>IDPhelpdesk.th@chubb.com</u>

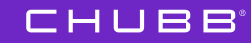

## Chubb. Insured.